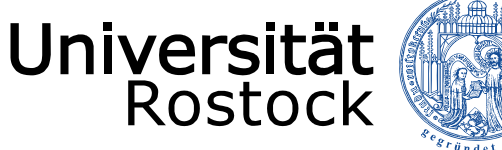

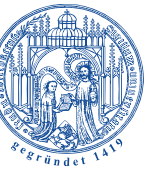

Traditio et Innovatio

# LSF

### Anleitung für die Suche nach Räumen

# Onlineportal für Lehre, Studium und Forschung

Stand: 20. August 2018

UNIVERSITÄT ROSTOCK DEZERNAT 1 – REFERAT AKADEMISCHE SELBSTVERWALTUNG

### INHALTSVERZEICHNIS

| 1 | Einfache Raumsuche        | 2 |
|---|---------------------------|---|
| 2 | Detaillierte Raumsuche    | 4 |
| 3 | Reservierung eines Raumes | 5 |

REDAKTION:

Dezernat Akademische Angelegenheiten Referat Akademische Selbstverwaltung

#### 1. Einfache Raumsuche

Suchen Sie einen bestimmten Raum?

Gehen Sie dazu nach Ihrer Anmeldung in LSF auf den Bereich Räume und Gebäude.

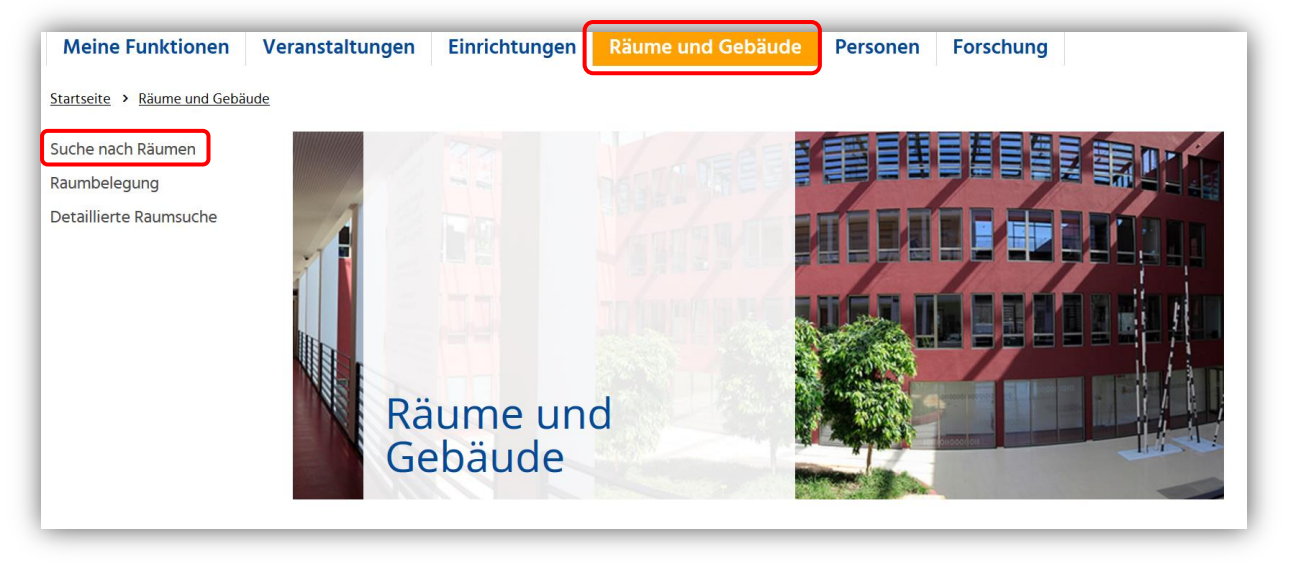

Nach Auswahl des Menüpunktes **"Suche nach Räumen"** erscheint folgende Ansicht zur Eingabe von Suchkriterien mittels Auswahlfelder:

| Suche nach Räumen<br>Anzeigeoptionen<br>Ergebnisse anzeigen:   10 | ◎ 20 ◎ 30 ◎ 50  |         |                          |
|-------------------------------------------------------------------|-----------------|---------|--------------------------|
| Suchkriterien                                                     |                 |         |                          |
| Raumbezeichnung                                                   |                 | Auswahl | → <u>Hilfe zur Suche</u> |
| Kurzbezeichnung                                                   |                 |         |                          |
| Gebäude                                                           |                 | Auswahl |                          |
| Campus                                                            | Alles auswählen |         |                          |
| Raumverwalter/-in                                                 | Alles auswählen |         |                          |
| Einrichtung                                                       |                 | Auswahl |                          |
| Raumart                                                           |                 | Auswahl |                          |
| Suche starten Einträ                                              | ge verwerfen    |         |                          |

Eine Suche nach mehreren aber auch nach den einzelnen Suchkriterien ist möglich. Geben Sie jedoch mindestens ein Suchkriterium ein:

- Raum
- Gebäude
- Campus
- Raumverwalter
- Einrichtung / Fakultät
- Raumart

Vorhandene Räume werden Ihnen nach Anklicken des Buttons "Suche starten" angezeigt.

| Suchen nach Räumen und Gebäude        | en la la la la la la la la la la la la la                                                               |
|---------------------------------------|----------------------------------------------------------------------------------------------------|
| 58 Treffer Gebäude: Ulmenstr. 69;     |                                                                                                    |
|                                       |                                                                                                    |
| Funktionen: <u>Druckversion</u>       |                                                                                                    |
| Raum:                                 | Auditorium maximum (Audimax), Ulmenstr. 69, Haus 7, Hörsaal                                             |
| 1                                     | Veranstaltungsraum Raumplan                                                                             |
| Ausstattung:                          | Sitzplätze: 500 Anzahl stationärer Beamer: 2 Gestühl (Boden) ansteigend: 500 Netzanschluss: 1 Stück     |
| BARRIEREFREI: (rollstuhlgerechter Zug | ang) Visualizer: 1 Overhead-Projektor: 1 Stück Rollstuhlplätze: 5 Anzahl Lautsprecher/Verstärkeranlage: |
| 1 Stück Mikrofonanlage: 2 Stück Anst  | zeck-, Hand-, Pultmikro Kreidetafel: Stück Klimaanlage: Stück Rednerpult: Stück Verdunkelung: Stück     |
| Gestühl fest: 500                     |                                                                                                    |
| Gebäude:                              | Ulmenstr. 69                                                                                            |
| Adresse des Gebäudes:                 |                                                                                                    |
| Einrichtung:                          | WSE (WSE)                                                                                               |
| Adresse der Einrichtung:              | Jumenstraße 69, 18057 Rostock                                                                           |
| Hyperlink:                            | http://www.wiwi.uni-rostock.de/                                                                         |
| Raumverwalter/-in:                    | Nav-Glöckner. Prassl. Hesse                                                                             |
|                                       |                                                                                                    |
| Funktionen: Druckversion              |                                                                                                    |
| Raum:                                 | Foyer, Arno-Esch-Hörsaalgebäude, Ulmenstr. 69, Haus 8, Sonstiger Raum oder Ort                          |
| N N                                   | Veranstaltungsraum <u>Raumplan</u>                                                                      |
| Ausstattung:                          | BARRIEREFREI: (rollstuhlgerechter Zugang)                                                               |
| Gebäude:                              | <u>Ulmenstr. 69</u>                                                                                     |
| Adresse des Gebäudes:                 |                                                                                                    |
| Einrichtung:                          | <u>WSF</u> (WSF)                                                                                        |
| Adresse der Einrichtung:              | Ulmenstraße 69, 18057 Rostock                                                                           |
| Hyperlink:                            | http://www.wiwi.uni-rostock.de/                                                                         |

Die Verfügbarkeit des Raumes zu einem gewünschten Termin kann über den Raumplan überprüft werden.

| <b>Anze</b><br>Sem                                                                                                    | <b>igeoptionen</b><br>esteransicht                                                                                                    |                                                                                                    | anzeigen                                                                                                    |                                                                                                    |                                                                                                    |                                                                                                    |                                                                                                    |
|----------------------------------------------------------------------------------------------------|----------------------------------------------------------------------------------------------------|----------------------------------------------------------------------------------------------------|----------------------------------------------------------------------------------------------------|----------------------------------------------------------------------------------------------------|----------------------------------------------------------------------------------------------------|----------------------------------------------------------------------------------------------------|----------------------------------------------------------------------------------------------------|
| Raum - Belegungsplan           Liste: > kurz > mittel > lang         Plan: > kurz > mittel > lang           JImenstr. 69 - Auditorium maximum (Audimax), Ulmenstr. 69, Hauf 7 (Hörsaal)         Einzeltermin         Blockveranstaltung         14-tägl. Veranstaltung |                                                                                                    |                                                                                                    |                                                                                                    |                                                                                                    |                                                                                                    |                                                                                                    |                                                                                                    |
| Zeit                                                                                                    | Montag                                                                                                    | Dienstag                                                                                                    | Mittwoch                                                                                                    | Donnerstag                                                                                                    | Freitag                                                                                                    | Samstag                                                                                                    | Sonntag                                                                                                    |
| vor 7<br>7<br>8<br>9                                                                                                    | 11713 Mathematik 3 für<br>In<br>Montag. 08:00-11:00 (wd)<br>Start: 15:0.2018<br>Ende: 01.0.2019<br>Vorlesung (3 SWS)<br>Zugeordnet Leihrpersone:<br>Starke, Wagner<br>Durchf, Leihrperson: Wagner<br>MNF/inst./Mathematik | 50162<br>Dienstleistungsmana<br>Dienstag. 07:30:09:00 (wo)<br>Start: 16:10:2018<br>Ende: 230.12019<br>Vorlesung (2 SWS)<br>Zugeordnet Lehrperson: Leyer<br>WSF | 11169 Einführung in die<br>Mittwoch, 07:15-09:00 (w0)<br>start: 17:10:2018<br>Ende::0.10:2019<br>Zugeordnete Lehrperson: Sawall<br>Durchf. Lehrperson: Sawall<br>MNF/Inst.f.Mathematik<br>61803 Einführung in<br>das Ö<br>Mittwoch, 09:00:11:00 (w0) | 50040 Einführung in<br>die I<br>Donnerstag. 09:00-11:00 (vv)                                                                           | 11776 Mathematische<br>Grund<br>Freitag, 0730-09:00 (wo)<br>Start: 19-10-2018<br>Ende: 01.0-2019<br>Vorlesung (4 SWS)<br>Zugeordnete Lehrperson: Schlage-Puchta<br>Durcht. Lehrperson: Schlage-Puchta<br>MXF/Inst.T.Mathematik<br>S0000 Einführung in die<br>B<br>Freitag, 09:00-11:00 (wo) | KIT - Fachtag MV 2018<br>Samstag, 06:00-20:00 (Einzel)<br>Start: 10:1.2018<br>Erde: 10:1.2018<br>EV Freie Veranstaltung<br>WSF - UMR/Klinik für<br>Stra<br>Samstag, 07:00-16:00 (Einzel)<br>Start: 17:1.12018<br>Erde: 17:1.12018<br>WSF - BM/Fachtung<br>"Bildun<br>Samstag, 07:00-16:00 (Einzel)<br>Start: 24:1.12018<br>Erde: 24:1.12018<br>Erde: 24:1.12018<br>EVFereie Veranstaltung<br>WSF - EVFereie Veranstaltung | WSF -<br>UMR/Fachschaftsrat<br>keine Angabe, 08:00-20:00<br>(Block-SaSo)<br>Start: 01.12:018<br>Ende: 02.12:2018<br>Ende: 02.12:2018<br>PY Frele Veranstaltung<br>WSF - |
|                                                                                                    |                                                                                                    |                                                                                                    | Start: 17.10.2018<br>Ende: 26.01.2019<br>Vorlesung (2 SWS)<br>Zugeordnete Lehrperson: Nowak<br>Durchf. Lehrpersonen: Nowak,<br>JUF                                                                                                    | Start: 18.10.2018<br>Ende: 31.01.2019<br>Vorlesung (2 SWS)<br>Zugeordnete Lehrperson:<br>Klettke<br>Durchf. Lehrperson: Klettke<br>IEF | Start: 19.10.2018<br>Ende: 26.10.2018<br>Vorlesung (2 SWS)<br>Zugeordnete Lehrpersonen: Moser,<br>Göbel<br>Durchf. Lehrperson: Göbel<br>WSF<br>50002 Grundlagen des<br>Mack                                                                                                    | UMR/Fachschaftsrat                                                                                                    | Sonntag, 17:00-23:00 (Einzel)<br>Start: 21.10.2018<br>Ende: 21.10.2018<br>FV Freie Veranstaltung<br>Nico Semsrott                                                       |

Wählen Sie bei den Anzeigeoptionen die entsprechende Woche oder den Vorlesungszeitraum aus und klicken Sie den Button "**anzeigen**".

#### 2. Detaillierte Raumsuche

Mit der detaillierten Raumsuche, können Sie einen Raum für einen bestimmten Termin suchen.

Dazu gehen Sie über den Bereich Räume und Gebäude und dann über den Menüpunkt "Detaillierte Raumsuche".

Geben Sie über die Rubrik "Wann soll ein Raum frei sein?" Ihren Terminsatz ein.

| Startselte > Raume und Gebaude > Suche nach Räumen > Detaillierte Raumsuche         Suche nach Räumen         Raumbelegung         > Detaillierte Raumsuche         Navigation ausblenden «         Ergebnisse anzeigen:       10 © 20 © 30 © 50         Wann soll ein Raum frei sein?         Wochentag Beginn       Ende         Notigation ausblenden «       Ende         Ergebnisse anzeigen:       10 © 20 © 30 © 50         Wann soll ein Raum frei sein?       Wochentag Beginn         Ende       Rhythmus         Nofentagr Beginn       Ende         Euroberistering angescent       Staftsteringe angescent |
|----------------------------------------------------------------------------------------------------|
| Suche nach Räumen Detaillierte Raumsuche Suche nach freien Räumen nur bei vollständiger Eingabe eines Terminsatzes. Ansonsten wird nach Räumen mit den ausgewählten Merkmalen gesucht.<br>Anzeigeoptionen Ergebnisse anzeigen: 10 0 20 0 30 0 50<br>Wann soll ein Raum frei sein?<br>Wochentag Beginn Ende Rhythmus Anfangsdatum Enddatum Kalender<br>Euchkritterien annergen                                                                                                    |
| Ausstattung         Raumart         13 Raumarten ausgewählt         Gebäude         65 Gebäude ausgewählt         Campus         Außenstandort Innenstadt Medizin Südstadt Ulmenstraße                                                                                                    |

| wö= wöchentlichBlockMo-Fr= Blockveranstaltung (wochentags M-FEinzel= Einzeltermin (täglich M – S)Block+SaSo= Blockveranstaltung + Sa und So           | Auswahlmöglichkeiten im Pflichtfeld "Rhythmus": |                                                                                                    |                                                                |                                                                                                    |  |  |  |
|----------------------------------------------------------------------------------------------------|-------------------------------------------------|----------------------------------------------------------------------------------------------------|----------------------------------------------------------------|----------------------------------------------------------------------------------------------------|--|--|--|
| 14tägl= 14-täglichBlock+Sa= Blockveranstaltung + SagerWoch= gerade Wochedreiwöch.= dreiwöchentlichungerWoch= ungerade Wochevierwöch.= vierwöchentlich | wö<br>Einzel<br>14tägl<br>gerWoch<br>ungerWoch  | <ul> <li>wöchentlich</li> <li>Einzeltermin (täglich M – S)</li> <li>14-täglich</li> <li>gerade Woche</li> <li>ungerade Woche</li> </ul> | BlockMo-Fr<br>Block+SaSo<br>Block+Sa<br>dreiwöch.<br>vierwöch. | <ul> <li>Blockveranstaltung (wochentags M-F)</li> <li>Blockveranstaltung + Sa und So</li> <li>Blockveranstaltung + Sa</li> <li>dreiwöchentlich</li> <li>vierwöchentlich</li> </ul> |  |  |  |

#### **HINWEIS**

In der **Rubrik "Ausstattung"** finden Sie das Suchkriterium: **BARRIEREFREI**. Sie können sich nach Auswahl dieses Punktes alle Räume anzeigen lassen, die einen rollstuhlgerechten Zugang haben.

Über die Felder Ausstattung, Raumart und Campus können Sie Ihre Suchkriterien zusätzlich konkretisieren und anpassen. Über den Button "Suchen" werden mögliche Räume angezeigt.

Mögliche Räume mit Anzahl der Sitzplätze und Raumverwalter werden Ihnen in dieser Ansicht angezeigt:

| Meine Funktionen Veranst                                                    | altungen Einrichtungen                                                  | Räume und Gebäu    | de Pers              | sonen Forschi                                    | ung                                                                                                  |            |  |  |
|-----------------------------------------------------------------------------|-------------------------------------------------------------------------|--------------------|----------------------|--------------------------------------------------|----------------------------------------------------------------------------------------------------|------------|--|--|
| Startseite > Räume und Gebäude > Suche nach Räumen > Detaillierte Raumsuche |                                                                         |                    |                      |                                                  |                                                                                                    |            |  |  |
| Suche nach Räumen                                                           | Detaillierte Raumsuche                                                  |                    |                      |                                                  |                                                                                                    |            |  |  |
| Raumbelegung                                                                |                                                                         |                    |                      |                                                  |                                                                                                    |            |  |  |
| Detaillierte Raumsuche                                                      | Das Ergebnis Ihrer Suche nac                                            | ch Raumen mit den  | Merkmal              | en:                                              |                                                                                                    |            |  |  |
| Navigation ausblenden «                                                     | Do Hörsaal<br>09:00 - 10:00                                             | Gebaud<br>Ulmensi  | l <b>e</b><br>tr. 69 | Campus<br>Außenstandorf<br>Innenstadt<br>Medizin |                                                                                                    |            |  |  |
|                                                                             | 18 10 2018 - Treffer → Suchkriterien anpas                              | sen 🔺 Neue Suche   |                      | Südstadt                                         | <b>T</b>                                                                                             |            |  |  |
|                                                                             | Raum                                                                    |                    | Raumart              | Einrichtung(en)                                  | Raumverwalter/-in                                                                                    | Sitzplätze |  |  |
|                                                                             | Ulmenstr. 69 HS II, Arno-Esch-Hö<br>Ulmenstr. 69, Haus 8 A 250          | örsaalgebäude,     | Hörsaal              | WSF                                              | Hesse, <b>EMail nicht vorhanden</b><br>oder aktiv<br>May-Glöckner, Katja DiplHdl.<br>Prassl, Barbara | 250        |  |  |
|                                                                             | Ulmenstr. 69 HS Sportwissensch<br>Haus 2 A 100                          | aft, Ulmenstr. 69, | Hörsaal              | JUF                                              | Budde, Heidrun Dr. jur.<br>Karnstedt, Susanne                                                        | 100        |  |  |
|                                                                             | Alle angezeigten Räume werden durch Raumverwalter/-innen administriert. |                    |                      |                                                  |                                                                                                    |            |  |  |
|                                                                             | Neue Veranstaltung                                                      |                    |                      |                                                  |                                                                                                    |            |  |  |
|                                                                             |                                                                         |                    |                      |                                                  |                                                                                                    |            |  |  |

Durch das Anklicken des jeweiligen Raumverwalters, erhalten Sie weitere Informationen zu Kontaktmöglichkeiten (E-mail, Telefonnummer).

#### 3. Reservierung eines Raums

Wenn Sie einen Raum reservieren möchten, wenden Sie sich bitte an den Raumverwalter in Ihrem Bereich.

Ihr Raumverwalter muss diesen Termin als "Freie Veranstaltung" im LSF-System anlegen.

- Befindet sich der Raum im Verantwortungsbereich Ihres Raumverwalters, kann er anschließend eine Reservierung direkt vornehmen.
- Befindet sich der Raum im Verantwortungsbereich eines anderen Raumverwalters, nehmen Sie bitte nach dem der Termin als "Freie Veranstaltung" im LSF-System angelegt wurde mit dem entsprechenden Raumverwalter Kontakt auf und bitten ihn, diese Veranstaltung in LSF aufzurufen und seinen Raum zuzuordnen und somit zu reservieren.